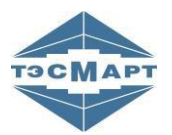

ООО «Энергосберегающая компания «ТЭМ»

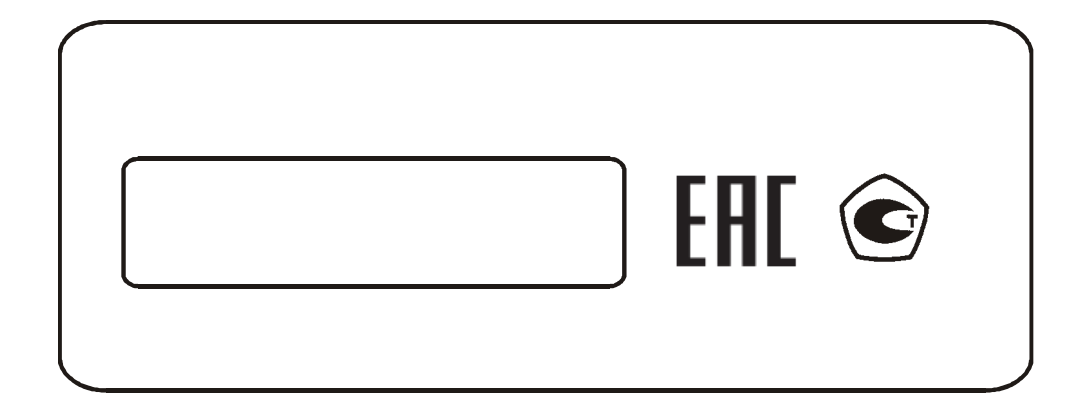

# UDSReport с функцией передачи данных в систему ЕГАИС

# РУКОВОДСТВО ПОЛЬЗОВАТЕЛЯ

## ЭС 4760000.000.022 РП

www.tem-pribor.com

111020, Москва, ул. Сторожевая, д. 4, строение 3 Тел: (495) 234-30-85 (86,87), (495) 730-57-12 249100, Калужская область, г.Таруса, Серпуховское шоссе, д.24 Тел: (484) 352-62-47 2012-01-23 2020-02-05

**Группа компаний "ТЭМ"** является одним из крупнейших поставщиков оборудования для учета и сбережения тепловой энергии. Активно работает на рынке всех стран Таможенного союза.

#### Основными направлениями деятельности компании являются:

- разработка, производство и поставка приборов учета тепла и расхода жидкости
- разработка, производство и поставка регуляторов температуры
- разработка, производство и поставка термометров
- разработка, производство и поставка защищенного сетевого оборудования
- разработка, производство и поставка поверочных установок

 - оказание услуг по контрактным разработкам оборудования для различных областей промышленности

#### <u>Группа компаний "ТЭМ" включает в себя:</u>

- ООО "Энергосберегающая компания "ТЭМ" г.Москва

- ООО НПФ "ТЭМ-прибор" г.Москва
- ООО «ТЭСМАРТ-промэнерго» г. Минск

#### Контактные данные:

111020, Москва, ул. Сторожевая, д. 4, строение 3 Тел: (495) 234-30-85 (86,87), (495) 730-57-12

249100, Калужская область, г.Таруса, Серпуховское шоссе, д.24 Тел: (484) 352-62-47

e-mail: ekotem@tem-pribor.com сайт: www.tem-pribor.com

#### СОДЕРЖАНИЕ

| 1.Общие сведения                                 | 4  |
|--------------------------------------------------|----|
| 1.1 Краткое описание                             | 4  |
| 1.2 Системные требования                         | 5  |
| 2. Работа с программой                           | 5  |
| 2.1 Главное окно                                 | 5  |
| 2.2 Описание подразделов главного окна программы | 7  |
| 2.3 Чтение архивных данных                       | 8  |
| 2.4 Создание отчета для портала ЕГАИС            | 11 |
|                                                  |    |

# 1. Общие сведения

### 1.1 Кратко описание

Программа **UDSReport** (в дальнейшем - программа) универсальной программой для является ряда производимой продукции предприятием 000 «Энергосберегающая «ТЭМ»». компания поддерживающих передачу данных в систему ЕГАИС, и предназначена для получения, обработки и сохранения файлов статистической информации. виле в накопленной приборами учета в процессе работы.

В данном руководстве пользователя описывается функционал программы для приборов учета алкогольной продукции и получении накопленной статистической информации с дальнейшей отправкой созданной «АлкоДиклорации» на государственный портал ЕГАИС.

Основными функциями бесплатной версии программы являются:

- чтение статистических данных, накопленных прибором за время его работы;
- построение на основе полученных данных среднесуточных и среднечасовых ведомостей учета параметров расхода продукции;
- чтение технических параметров и текущих показаний приборов.

## Лицензионное соглашение

Программа предназначена для свободного распространения, является бесплатной и доступной для всех пользователей.

Все права на программу принадлежат предприятию-

изготовителю.

Предприятие-изготовитель не предоставляет никаких гарантий, явных или подразумеваемых, а также не несет неполучение ответственности за или потребителем прибыли, недополучение прямо или косвенно связанное с эксплуатацией программы. Со своей стороны, предприятие-изготовитель гарантирует, программа не содержит вредоносного и/или что вирусного кода, а также прилагает все усилия для того, проблемы. эксплуатацией чтобы связанные С никогда на Ваших программы, не возникали компьютерах.

Используя программу **UDSReport**, Вы соглашаетесь с условиями данного лицензионного соглашения. Если Вы не согласны с условиями данного лицензионного соглашения, Вы обязаны немедленно прекратить использование программы.

#### 1.2. Системные требования

Для нормальной работы программы необходим PCсовместимый ПК.

Программа работает под управлением Windows XP/7/8/10/11.

Предприятие-изготовитель не гарантирует работоспособность программы с нелицензионными версиями Windows.

# 2. Работа с программой

#### 2.1. Главное окно

При запуске программы отображается главное окно.

| 🧇 UDSReport v0.52 от 31.01.2025 |            |           |              |                    | -         | - 0 | ×   |
|---------------------------------|------------|-----------|--------------|--------------------|-----------|-----|-----|
| 🗎 🔅 🕒                           |            |           |              |                    |           |     |     |
| Прибор учета                    | Архивы     |           |              |                    |           |     |     |
| 1 Тип прибора:                  |            | Тип архі  | ива          | Параметры отчета   |           |     |     |
| Заводской номер:                | Часово     | ой Суточн | ый Месячный  | Потребитель        |           |     |     |
| Дата/время                      |            | За пери   | од           | Адрес потребителя  |           |     |     |
|                                 | 01-02-20   | 25 💌 -    | 28-02-2025 💌 |                    |           |     |     |
| Система 1 2 3 4 5 6 7 8         |            |           |              | Ответственное лицо |           |     |     |
| ?                               |            |           |              | Абонент            | Телефон   |     | -11 |
| ~                               |            |           |              |                    |           |     |     |
| Текущие показания               |            |           |              | Формат             | Вывод на  |     |     |
| Параметр Значение               |            |           |              | MS Excel           | О Принтер |     |     |
|                                 |            |           |              |                    | 🔾 Файл    |     |     |
|                                 |            |           |              | 🖲 Создать отчет    |           |     |     |
|                                 | Чтение дан | ных 🛤     | ) = X & @    | <u>ک</u>           |           |     |     |
|                                 | Nº⊓        | рибор     | Время        | Состояние          |           |     |     |
| I                               |            |           |              |                    |           |     |     |
|                                 |            |           |              |                    |           |     |     |
|                                 |            |           |              |                    |           |     |     |
|                                 |            |           |              |                    |           |     |     |
|                                 |            |           |              |                    |           |     | _   |

Рис.1 Главное окно программы UDSReport

Для активации функции создания «АлкоДекларации» для государственного портала ЕГАИС, дважды кликаем по значку 1, отмеченнаму на Рис.1

Окно программы примет вид, показанный на Рис.2.

| 🗢 UDSReport v0.52 от 31.01.2025 |              |           |             |                    | -                | - 🗆      | × |
|---------------------------------|--------------|-----------|-------------|--------------------|------------------|----------|---|
| 🚔 🔯 10 📭 🔇 9                    |              |           |             |                    |                  |          |   |
| Прибор учета                    | Архивы       |           |             |                    |                  |          |   |
| 🖾 Тип прибора:                  |              | Тип архия | a           | Параметры отчета   |                  |          |   |
| Заводской номер:                | Часовой      | Суточны   | й Месячный  | Потребитель        |                  |          |   |
| Дата/время                      | 8            | За перио  | A           | Адрес потребителя  |                  |          |   |
|                                 | 01-02-2025   | ▼ - 20    | 8-02-2025 💌 |                    |                  |          |   |
| Система 1 2 3 4 5 6 7 8         |              |           |             | Ответственное лицо |                  |          |   |
| ?                               |              |           |             | Абонент            | Телефон          |          |   |
| v                               |              |           |             | Формат             | Вывод на         |          |   |
| Текущие показания               |              |           |             |                    | 🔾 Экран          |          |   |
| Параметр Значение               |              |           |             | O MS Excel         | ○ Принтер ○ Файл | 7        |   |
|                                 |              | 1 2       | 3 4 5       | Создать отч        | 🖲 Отч            | ет ЕГАИС |   |
|                                 | Чтение данны | IX 🔳 🕨    | • × • •     | 8                  |                  |          |   |
|                                 | № При        | бор       | Время       | Состояние          |                  |          |   |
| I                               |              |           |             |                    |                  |          |   |

Рис.2. Главное окно программы UDSReport

# 2.2 Описание подразделов главного окна программы.

**Прибор учета** – в данном подразделе отображается информация (тип прибора; заводской номер; дата/время) из прибора, с которого производиться чтение архивных данных.

**Система** – в случае, если прибор учета поддерживает несколько учетных линий, в данном разделе будет отображаться их количество. Также нажатием на кнопку с цифрой, выбирается система, по которой будет формироваться отчет.

**Текущие показания** – в данном окне отображаются информация о текущих показаниях прибора, с которого

производиться чтение данных.

**Архивы** – после чтения данных, в окне отобразиться информация архива, содержащая дату (при выборе типа архива **«суточный»**), время и дату (при выборе типа архива **«часовой»**) и дату (месяц, год при выборе типа архива **«месячный»**).

**Чтение данных** – окно предназначено для настройки соединения и параметров чтения.

#### 2.3 Чтение архивных данных

| присор                         |                |                                 | Набор данных |           |
|--------------------------------|----------------|---------------------------------|--------------|-----------|
|                                | /              | Архивы                          |              |           |
| Тип прибора                    | ~              | Часовой                         | Суточный     | Месячный  |
| вязь с прибором                |                | Архив собы                      | тии          |           |
| Тип соединения RS-232/485      | ~              | 🔾 Весь архив                    |              |           |
|                                | × hpc          | <ul> <li>За последни</li> </ul> | ий месяц     |           |
|                                |                | О Последних                     | 25           | часовых,  |
| Сетевой адрес прибора 0        | -              |                                 | 32 •         |           |
|                                |                |                                 | 52           | суточных. |
|                                |                |                                 |              |           |
|                                |                |                                 |              |           |
|                                | ополнительны   |                                 |              |           |
|                                |                |                                 |              | - · /     |
| Изменить параметры по умолчан  | ию $Tb = 150$  | • Tp = 2                        | 50 / Повт    | = 5 /.    |
| Восстановление связи при обрыв | e 10 🔨         | попыток                         |              |           |
|                                | 64 ×           | байт                            |              |           |
|                                | 04             | ourn                            |              |           |
| рочее                          |                |                                 |              |           |
| Задать имя выходного файла 29  | 50301_151946_2 | 31                              |              |           |
|                                |                |                                 |              |           |
|                                |                |                                 |              |           |

Рис. 3. Окно настроек соединения «Новое задание»

Для чтения архивных данных из прибора, необходимо произвести настройки соединения. Окно

настроек соединения открывается кнопкой 1 (**«Новое** задание»), указанной на Рис.2

Откроется окно чтения и настроек соединения **«Новое задание»** показанное на Рис.3.

Выбираем **«Тип прибора»** из списка в соответствии с подключаемым прибором.

Для того чтобы программа могла установить связь с прибором, необходимо правильно установить параметры соединения.

Программой поддерживается три основных типа соединений:

• Соединение через последовательный порт RS232/485;

- TSP;
- Модемное соединение.

Выбрав тип соединения, производим необходимые настрой согласно выбранному соединению.

Для соединения по последовательному порту необходимо задать номер последовательного порта компьютера, скорость передачи данных и сетевой адрес прибора.

Если чтение из прибора происходит неустойчиво, можно изменить настройки временных параметров соединения (**Дополнительные параметры**). Все значения задержек вводятся в миллисекундах. Вы можете корректировать следующие значения:

• **Т**<sub>b</sub> - максимально возможный временной интервал между двумя байтами в пакете данных;

• **Т**<sub>р</sub> - максимально возможный временной интервал между посылкой запроса на

теплосчетчик и получением первого байта ответного пакета данных (обычно **Т**<sub>р</sub> = **(2..5)\*Т**<sub>b</sub>);

• **N** - - число неудачных попыток посылки пакета данных связи с прибором, при превышении которого выдается сообщение об ошибке.

В окне **«Набор данных»** устанавливаются параметры считываемого архива **«Часовой», «Суточный», «Месячный»**.

При необходимости можно также считать **«Архив** событий».

Объем архива можно выбрать:

- Весь архив полный архив, хранящийся в памяти прибора;
- За последний месяц;
- Последних позволяет считать определенное количество часовых и суточных записей с конца архива (рекомендуется при использовании медленных линий связи).

После произведенных настроек нажимаем кнопку «**Ok**», после чего начнется попытка чтения архивных данных. О ходе выполнения задания или возникших ошибок можно наблюдать в диалоговом окне.

По завершении чтения данных, полученные записи отобразятся в окне **«Архивы»** Рис.4.

| Архивы        |     |      |     |         |      |
|---------------|-----|------|-----|---------|------|
|               | Тип | арх  | ива |         |      |
| Часовой       | Су  | точн | ый  | Месячн  | ный  |
|               | 3a  | пери | юд  |         |      |
| 03-04-2020    |     | -    | 09- | 04-2020 |      |
| 12.01.20      |     |      |     |         |      |
| 13.01.20      |     |      |     |         |      |
| 14.01.20      |     |      |     |         |      |
| 15.01.20      |     |      |     |         |      |
| 16.01.20      |     |      |     |         |      |
| 17.01.20      |     |      |     |         |      |
| 18.01.20      |     |      |     |         |      |
| 19.01.20      |     |      |     |         |      |
| 20.01.20      |     |      |     |         |      |
| 21.01.20      |     |      |     |         |      |
| 22.01.20      |     |      |     |         |      |
| 23.01.20      |     |      |     |         |      |
| 24.01.20      |     |      |     |         |      |
| 25.01.20      |     |      |     |         |      |
| 26.01.20      |     |      |     |         |      |
| Ітение данных | (   | =    | •   | • ×     | Ba ( |

Рис.4. Окно «Архивы» с полученными данными

#### 2.4 Создание отчета для портала ЕГАИС

Перед началом создания отчета необходимо заполнить данные ФСРАР. Для этого нажимаем кнопку 9, указанную на Рис. 2, после чего откроется окно **«Данные ЕГАИС»** (Рис.5).

| 1нформация об организа                                                                                                    | ации                    |       |                                 |                                                                                            |                                               |                                    |                                  |                                             |                                                                 |
|----------------------------------------------------------------------------------------------------|-------------------------|-------|---------------------------------|--------------------------------------------------------------------------------------------|-----------------------------------------------|------------------------------------|----------------------------------|---------------------------------------------|-----------------------------------------------------------------|
|                                                                                                    |                         |       | Рек                             | зизиты                                                                                     |                                               |                                    |                                  |                                             |                                                                 |
| Таименование                                                                                                    |                         |       |                                 |                                                                                            |                                               |                                    |                                  |                                             |                                                                 |
| 1НН                                                                                                    | кпп                     | Теле  | фон                             |                                                                                            | E-mail                                        |                                    |                                  |                                             |                                                                 |
|                                                                                                    | Адрес                   |       |                                 |                                                                                            | Ответств                                      | енные лиц                          | a                                |                                             |                                                                 |
| егион                                                                                                    |                         |       | ~                               | Дир                                                                                        | ектор                                         |                                    | Главный бу                       | хгалтер                                     |                                                                 |
| ′айон                                                                                                    |                         |       |                                 | Фамилия                                                                                    |                                               | Фамили                             | я                                |                                             |                                                                 |
| ород                                                                                                    |                         |       |                                 | Имя                                                                                        |                                               | Имя                                |                                  |                                             |                                                                 |
| аселенный пункт                                                                                                    |                         |       |                                 | Отчество                                                                                   |                                               | Отчеств                            | 10                               |                                             |                                                                 |
|                                                                                                    |                         |       |                                 |                                                                                            |                                               |                                    |                                  |                                             |                                                                 |
| /лица                                                                                                    |                         |       |                                 |                                                                                            | Информац                                      | ия о лицен                         | зии                              |                                             |                                                                 |
| лица<br>Іом                                                                                                    |                         |       |                                 | Вид деятельности                                                                           | Информац<br>07  Закупка, хран                 | ия о лицен<br>ение и пост          | зии<br>гавки алкого              | льной прод                                  | ų ·                                                             |
| /лица<br>loм<br>сорпус                                                                                                    |                         |       |                                 | Вид деятельности<br>Серия и номер                                                          | Информац<br>07  Закупка, хран                 | ия о лицен<br>нение и пост         | зии<br>авки алкого               | льной прод                                  | ıy -                                                            |
| /лица                                                                                                    |                         |       |                                 | Вид деятельности<br>Серия и номер<br>Дата начала                                           | Информац<br>07  Закупка, хран<br>2024-11-01   | ия о лицен<br>іение и пост<br>Дата | зии<br>гавки алкого<br>окончания | льной прод<br>2025-10-0                     | y 1                                                             |
| /лица                                                                                                    |                         |       |                                 | Вид деятельности<br>Серия и номер<br>Дата начала                                           | Информац<br>07  Закупка, хран<br>2024-11-01 💌 | ия о лицен<br>цение и пост<br>Дата | зии<br>гавки алкого<br>окончания | льной прод<br>2025-10-0                     | ¥۷ 1                                                            |
| /лица                                                                                                    |                         |       |                                 | Вид деятельности<br>Серия и номер<br>Дата начала                                           | Информац<br>07  Закупка, хран<br>2024-11-01 💌 | ия о лицен<br>цение и пост<br>Дата | зии<br>гавки алкого<br>окончания | льной прод<br>2025-10-(                     | ųγ<br>01                                                        |
| /лица<br>loм<br>сорпус<br>Литера<br>свартира<br>Почтовый индекс                                                                                                    |                         |       |                                 | Вид деятельности<br>Серия и номер<br>Дата начала                                           | Информац<br>07  Закупка, хран<br>2024-11-01 ▼ | ия о лицен<br>тение и пост<br>Дата | авки алкого<br>окончания         | льной прод<br>2025-10-(                     | ay 1                                                            |
| /лица<br>Іом<br>(орпус                                                                                                    | ениях, если таковые име | жотся |                                 | Вид деятельности<br>Серия и номер<br>Дата начала                                           | Информац<br>07  Закупка, хран<br>2024-11-01 ▼ | ия о лицен<br>тение и пост<br>Дата | ани<br>гавки алкого<br>окончания | льной прод<br>2025-10-(                     | цу<br>01                                                        |
| лица Оом Оорпус Сорпус Сорпус Сорпус Сорпус Сорпус Сорпус Сорпус Сорпус Сорпус Сорпус Сорпус Сорпус Сорпус Сорпус Сорпус Сорпис Сорпис Сорпис                                                                                                    | ениях, если таковые име | жотся | x                               | Вид деятельности<br>Серия и номер<br>Дата начала<br>09                                     | Информац<br>07  Закупка, хран<br>2024-11-01 ▼ | ия о лицен<br>вение и пост<br>Дата | авки алкого<br>окончания         | льной прод<br>2025-10-(                     | 01 X                                                            |
| /лица //лица //лиц                                                                                                    | ениях, если таковые име | нотся | x                               | Вид деятельности<br>Серия и номер<br>Дата начала<br>09<br>10                               | Информац<br>07 [Закулка, хран<br>2024-11-01 ▼ | ия о лицен<br>нение и пост<br>Дата | ани<br>гавки алкого<br>окончания | льной прод                                  | 1y 1<br>01 X                                                    |
| лица //лица //лица                                                                                                    | ениях, если таковые име | нотся | x                               | Вид деятельности<br>Серия и номер<br>Дата начала<br>09<br>10<br>11                         | Информац<br>07 [Закупка, хран<br>2024-11-01 ▼ | ия о лицен<br>нение и пост<br>Дата | авки алкого<br>окончания         | льной прод                                  | iy<br>01<br>X<br>X                                              |
| Аселения тупка<br>//ища<br>low<br>корпус<br>литера<br>Литера<br>Лочтовый индекс<br>лочтовый индекс<br>лочтовый индекс<br>лочтовый индекс<br>лочтовый индекс<br>лочтовый индекс<br>лочтовый индекс<br>лочтовый индекс<br>лочтовый индекс                                                                                                    | ениях, если таковые име | нотся | x<br>x<br>x<br>x                | Вид деятельности<br>Серия и номер<br>Дата начала<br>09<br>10<br>11<br>12                   | Информац<br>07 [Закулка, хран<br>2024-11-01 ▼ | ия о лицен<br>нение и пост<br>Дата | зии<br>авки алкого<br>окончания  | льной прод                                  | 1y<br>01<br>X<br>X<br>X                                         |
| Арассияна улка<br>//ища<br>low<br>kopmyc<br>литера<br>Литера<br>Лочтовый индекс<br>лочтовый индекс<br>лочтовый индекс<br>лочтовый индекс<br>лочтовый индекс<br>лочтовый индекс<br>лочтовый индекс<br>лочтовый индекс<br>лочтовый индекс<br>лочтовый индекс<br>лочтовый индекс<br>лочтовый индекс<br>лочтовый индекс<br>лочтовый индекс                                                                                                    | ениях, если таковые име | еются | x<br>x<br>x<br>x<br>x           | Вид деятельности<br>Серия и номер<br>Дата начала<br>09<br>10<br>11<br>12<br>13             | Информац<br>07 [Закулка, хран<br>2024-11-01 ▼ | ия о лицен<br>нение и пост<br>Дата | зии<br>завки алкого<br>окончания | льной прод                                  | iy<br>01<br>X<br>X<br>X<br>X<br>X                               |
| Аселения тупка<br>//ища<br>low<br>корпус<br>//итера<br>//итера<br>Лочтовый индекс<br>///<br>//<br>//<br>//<br>//<br>//<br>//<br>//<br>//<br>//<br>//<br>//<br>/                                                                                                    | ениях, если таковые име | еются | x<br>x<br>x<br>x<br>x<br>x<br>x | Вид деятельности<br>Серия и номер<br>Дата начала<br>09<br>10<br>11<br>12<br>13<br>14       | Информац<br>07 [Закулка, хран<br>2024-11-01 ▼ | ия о лицен<br>нение и пост<br>Дата | зии<br>завки алкого<br>окончания | льной прод<br>2025-10-0<br><br><br><br><br> | ay<br>01<br>X<br>X<br>X<br>X<br>X<br>X<br>X<br>X<br>X<br>X<br>X |
| Арадонан тулкт<br>//ища<br>low<br>kopmyc<br>//итера<br>Литера<br>Лочтовый индекс<br>лочтовый индекс<br>лочтовый и подраздел<br>лочтовый и подраздел<br>лочтовый и подраздел<br>лочтовый индекс<br>лочтовый и подраздел<br>лочтовый и подраздел<br>лочтовый и подраздел<br>лочтовый подраздел<br>лочтовый подраздел<br>лочтовый подра лочтовый и подраздел<br>лочтовый подра лочтовый подра лачновый подра лачновый подра лачновый подра лачновый подра лачновый подра лачновый подра лачновый подра ли подра лачно | ениях, если таковые име | еются | x<br>x<br>x<br>x<br>x<br>x<br>x | Вид деятельности<br>Серия и номер<br>Дата начала<br>09<br>10<br>11<br>12<br>13<br>14<br>15 | Информац<br>07 [Закулка, хран<br>2024-11-01 ▼ | ия о лицен                         | зии<br>завки алкого<br>окончания | льной прод                                  |                                                                 |

Рис.5 Окно «Данные ЕГАИС»

Заполняем все необходимые данные и нажимаем кнопку **«Сохранить изменения»**.

Далее выбираем период, за который необходимо сделать отчет Рис.2, окно 8 и нажимаем кнопку **«Отчет ЕГАИС»**. По умолчанию отчет будет сохранен в каталог **«Документы/UDSReport»**. Для изменения пути сохранения файла отчета нажимаем кнопку 10 Рис.2 **«Настройки»** и выбираем каталок для сохранения **«По** выбору пользователя», указывая необходимый каталог.

После сохранения сформированного отчета, полученный файл можно загружать на портал ЕГАИС.

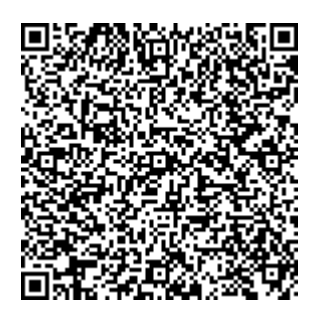

www.tem-pribor.com

111020, Москва, ул. Сторожевая, д. 4, строение 3 Тел: (495) 234-30-85 (86,87), (495) 730-57-12 249100, Калужская область, г.Таруса, Серпуховское шоссе, д.24 Тел: (484) 352-62-47